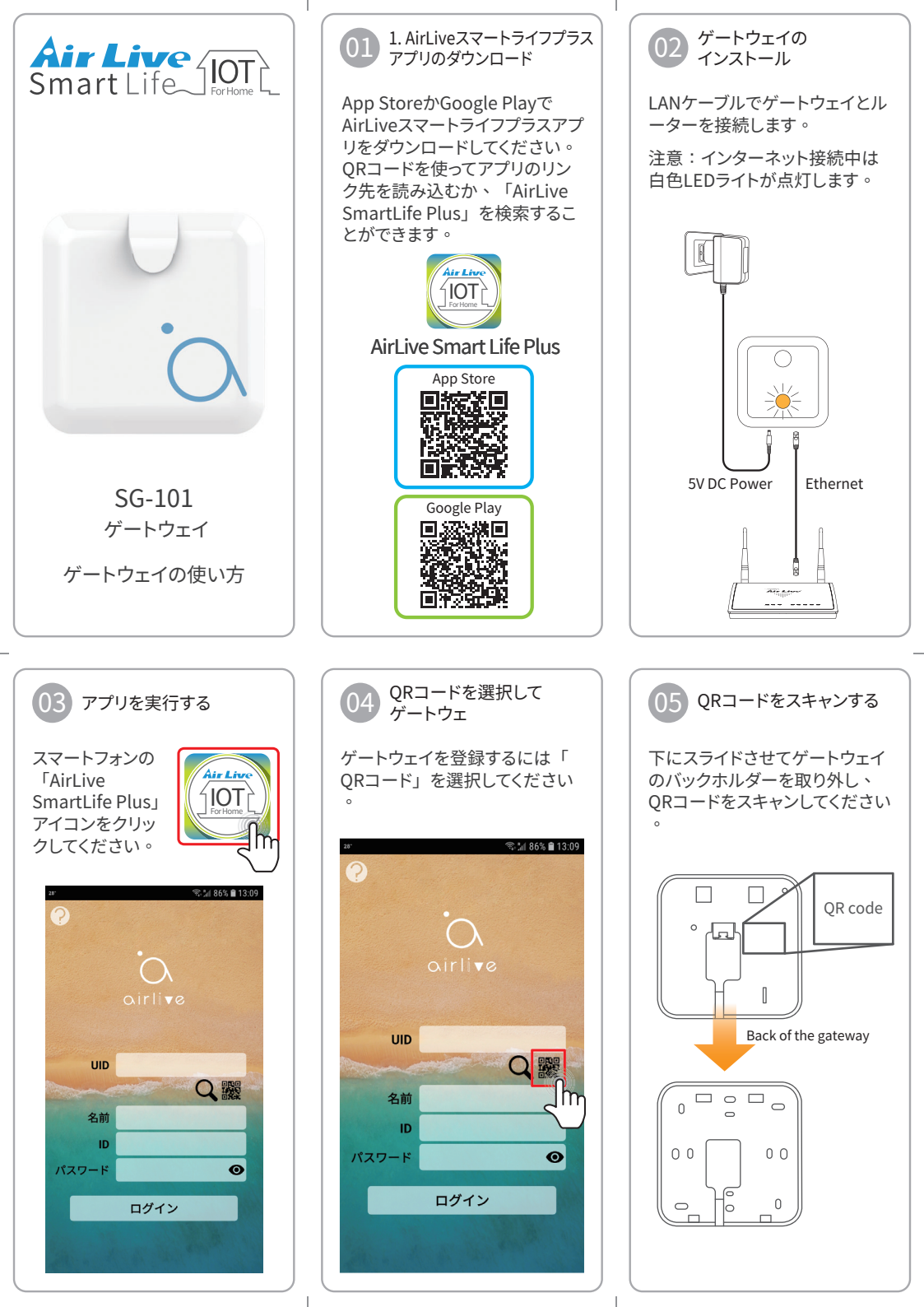

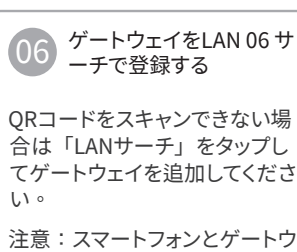

注意:スマートフォンとゲートウ ェイが同じネットワーク上にある 事を確認してください。

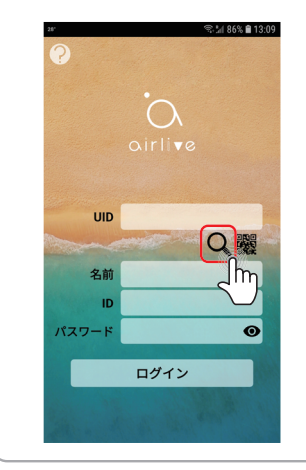

LED 指示灯

ゲートウェイの側面にある緑の

LEDは、「WiFi / Ethernet / 電

源」を表示しています。 ネット

ワークが構築されると、イーサ

ネットのLEDライトが点滅し、電

dir Live

源とWiFiのLEDがオンになって

Ethernet LED

います。

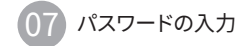

ゲートウェイIDとパスワードを入 力してください。初期設定のID は「admin」、パスワードは「 airlive」です。

目のアイコンを押して、パスワ ードを確認してください。

注意:IDとパスワードはご自由 に変更できます。

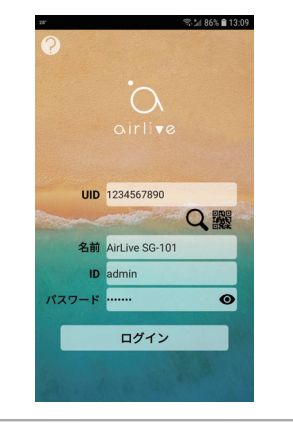

10 ゲートウェイの設定を リセットする

ゲートウェイを初期設定の状態 にリセットしたいなら、以下のス テップに従ってください:

- WiFiの設定とゲートウェイの パスワードをリセットする:リ セットボタンを10秒以上押し ます。
- 2. すべての設定をリセットする: リセットボタンを20秒以上押 します。

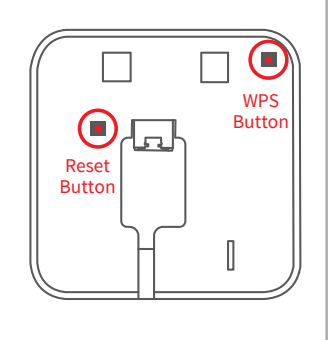

08 デバイスの一覧

ゲートウェイヘログインします。 「製品」をタップすると、接続 されているセンサーが全て表示 されます。

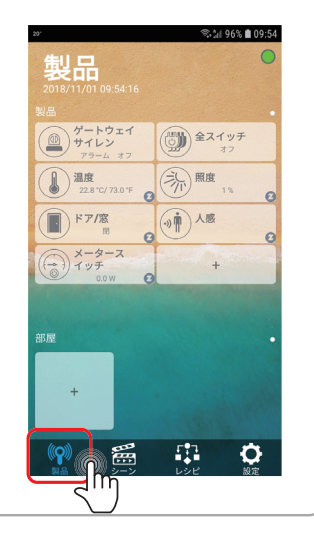

無線LAN に関するご注意

電波法に基づく適合証明について

この製品は、電波法に基づく無線局の無線 設備として、技術基準適合証明を受けていま す。この製品を使用するときに無線局の免許 は必要ありません。なお、日本国内のみ使用 できます。

この製品は技術基準適合証明を受けていま すので、分解/改造をすると法律で罰せられ ることがあります。

## 電波干渉に関するご注意

この機器の使用周波数帯では、電子レンジ 等の産業・科学・医療用機器のほか工場の製 造うイン等で使用されている移動体識別用 の構内無線局(免許を要する無線局)及び特 定小電力無線局(免許を要しない無線局)並 びにアマチュア無線局(免許を要する無線局) が運用されています。

- この機器を使用する前に、近くで移動体 識別用の構内無線局及び特定小電力無 線局並びにアマチュア無線局が運用され ていないことを確認してください。
- 2. 万一、この機器から移動体識別用の構内 無線局に対して有害な電波干渉の事例 が発生した場合には、速やかに使用周波 数を変更するか又は電波の発射を停止 したうえ、お買いあげいただいた販売店 にご連絡下さい。
- 3. その他、この機器から移動体識別用の特定小電力無線局あるいはアマチュア無線局に対して有害な電波干渉が発生した場合など、お因りのことが発生した際、お買いあげいただいた販売店へお問い合わせください。